# Windows10 は初期設定で使うべからず!

Windows10は、2015年7月に発表されてから約3年が経過しました。Windows10パソコンには色々と便利な機能がたくさんありますが、その反面まるで必要のない「お節介な機能」や迷惑な「ポップアップ機能」等々が裏で働いてせっかくのパソコンの動作に悪影響を及ぼすことも多々発生しています。またメーカー製パソコンとなると不要なプログラムがてんこ盛りでせっかくの高速なパソコンの動作を遅くしてしまっている事も見受けられます。

これらの問題はパソコンを購入してそのまま、標準の初期設定の状態で使っていることに問題が あると思いますので、これらの設定を見直して快適にパソコンライフを楽しくしていきませんか。

- I. Windows10のバージョンについて確認する。
  - 1)タスクバー左の検索ボタンを押して、開かれた入力枠に「winver」と半角で入力して Enter キーを押す。

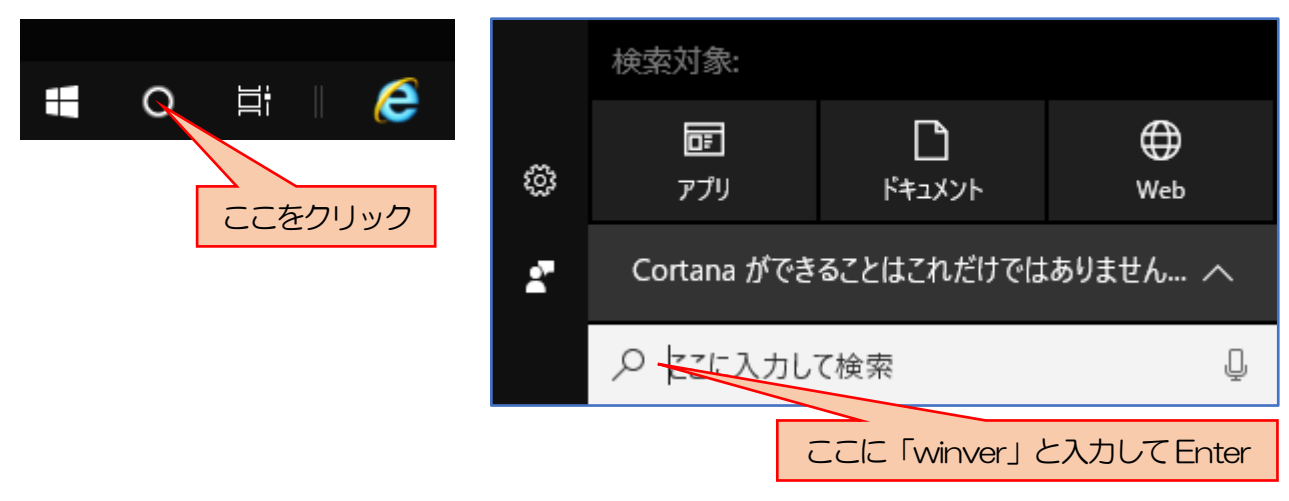

- 2)バージョン情報が開いてバージョンが確認できる。
  - •バージョン:1803
  - ・ビルド:Windows10Pro

| Windowsのバージョン情報                                                                                                    | × |
|----------------------------------------------------------------------------------------------------|---|
| Windows10                                                                                                    |   |
| Microsoft Windows<br>バージョン 1803 OS ビルド 17134.228)<br>© 2018 Microsoft Corporation. All rights reserved.<br>Windows 10 Pro オペレーティング システムとユーザー インターフェイスは、米国およびその他<br>の国/地域の商標およびその他の知的所有権によって保護されています。 |   |
| この製品は <u>マイクロソフト ソフトウェア ライセンス条項</u> の条件に基づいて次の方に<br>ライセンスされています。<br>yasu7                                                                                                    |   |
| ОК                                                                                                    |   |

### I. Windows10発表からの大型アップダート推移。

| 発表年月         | バージョン                                | 主な追加・変更内容                                                                                                    | サポート            |
|--------------|--------------------------------------|----------------------------------------------------------------------------------------------------|-----------------|
| 2015年<br>7月  | ウインドウズ 10 登場<br>バージョン: 1507          |                                                                                                    | 終了              |
| 2015年<br>11月 | ノベンバーアップデート<br>バージョン : 1511          | ・日本語でコルタナが利用可能に。<br>・エッジのお気に入りやリーディングリスト同期機能搭載                                                               | 終了              |
| 2016年<br>8月  | アニバーサリー<br>アップデート<br>バージョン: 1607     | <ul> <li>エッジで拡張機能が使えるようになる。</li> <li>アプリやウエブブラウザで生体認証「ウインドウズハロー」が利用可能になった。</li> </ul>                        | 終了              |
| 2017年<br>4月  | クリエーターズ<br>アップデート<br>バージョン: 1703     | <ul> <li>エッジでタブを簡単にまとめる機能搭載。</li> <li>スタートメニューでフォルダーを作成可能にした。</li> </ul>                                     | 2018年<br>10月9日迄 |
| 2017年<br>10月 | フォールクリエーターズ<br>アップデート<br>バージョン: 1709 | <ul> <li>・複合現実(ミックスドリアリティ)の機能に対応。</li> <li>・ワンドライブのダウンロードの仕組みを改善。</li> </ul>                                 | 2019年<br>4月9日迄  |
| 2018年<br>4月  | エイプリル 2018<br>アップデート<br>バージョン : 1803 | ・過去の作業内容を時系列で整理・再開できる「タイムラ<br>イン」<br>・スタートメニューの日本語表示を改善。<br>・iPhoneの新画像フォーマットをサポート。<br>・「サウンド」や「フォント」を設定に移動。 |                 |

※随時行われるセキュリティアップデートについては設定の更新履歴を参照のこと。

# Ⅲ.設定画面を開く方法。

1) 設定画面を開くにはスタート → 設定をクリックする。

| Ģ | 設定 |                                                  | V       | Vindows の設定                                 |   | -                                             |  | × |
|---|----|--------------------------------------------------|---------|---------------------------------------------|---|-----------------------------------------------|--|---|
| Ø |    |                                                  | 設定の検索   |                                             | Q |                                               |  |   |
| Ф | 旦  | <b>システム</b><br>ディスプレイ、サウンド、通知、電源                 |         | <b>デバイス</b><br>Bluetooth、プリンター、マウス          |   | 電話<br>Android、iPhone のリンク                     |  |   |
|   | •  | <b>ネットワークとインターネット</b><br>Wi-Fi、機内モード、VPN         | Ę       | <b>個人用設定</b><br>背景、ロック画面、色                  |   | <b>アブリ</b><br>アンインストール、既定値、オブション<br>の機能       |  |   |
|   | 8  | <b>アカウント</b><br>アカウント、メール、同期、職場、家<br>族           | 色<br>A字 | 時刻と言語<br>音声認識、地域、日付                         | ۲ | <b>ゲーム</b><br>ゲーム バー、DVR、ブロードキャスト、<br>ゲーム モード |  |   |
|   | Ģ  | <b>簡単操作</b><br>ナレーター、拡大鏡、ハイコントラスト                | 0       | <b>Cortana</b><br>Cortana の言語、アクセス許可、通<br>知 | A | <b>ブライバシー</b><br>位置情報、カメラ                     |  |   |
|   | C  | <b>更新とセキュリテイ</b><br>Windows Update、回復、バック<br>アップ |         |                                             |   |                                               |  |   |

2) 設定画面を開くと以下の13項目の設定のメインメニューが表示されています。

- ① システム:ディスプレイ、通知、電源
- ② デバイス: Bluetoooth、プリンター、マウス
- ③ 電話: Android、iPhone のリンク
- ④ ネットワークとインターネット:Wifi、機内モード、VPN
- ⑤ 個人用設定:背景、ロック画面、色
- ⑥ アプリ:アンインストール、既定値、オプションの機能
- ⑦ アカウント:アカウント、メール、同期、職場、家族
- ⑧時刻と言語:音声認識、地域、日付
- ⑨ ゲーム:ゲームバー、DVR、ブロードキャスト、ゲームモード
- 10 簡単操作:ナレーター、拡大鏡、ハイコントラスト
- ① Cortana: Cortana の言語、アクセス許可、通知
- 12 プライバシー:位置情報、カメラ
- ③ 更新とセキュリティ: Windows Uodate、回復、バックアップ

ここまでは、Windows10の基本機能について述べてきましたが、以降は最新のWin10エイ プリル 2018 アップデート(バージョン: 1803)を例に、本題の初期設定のままで使うべからずの 話を進めていきます。過剰なサービスが利用者にとってはむしろ迷惑になる、その典型がメーカー 製パソコンにプリインストールされている多数のソフト(アプリ)ではないでしょうか。

- 1. 不要なプリインストールアプリ(ソフト)を削除する前に必ず確認する必要がある事項。
  - 1) パソコンから絶対に削除してはいけないアプリケーション。
  - パソコンに入っていても今まで一度も使ったことがないか、今後も使う予定のないアプリケーション。
  - 3) パソコン購入時に最初から入っているメーカー独自のお節介アプリケーション。
  - 4) 上記以外の不要と思われるアプリケーション

【確認する方法】

プリインストールアプリはメーカーによってさまざまで「どれを削除」したらいいと一口では言 えませんが全く使っていない又は今後も使う予定はないものは、削除してもOKですが、参考資料 として、12ページ以降に、メーカーごとの(富士通、NEC、東芝、レノボ・ジャパン)その一 例を表にしていますのでこれを参考にして、削除するとパソコンの動作に支障をきたすソフトは 絶対に削除してはいけません。

間違って削除したり、誤った方法で削除したことによってパソコンの動作にいろんな悪影響が 出るだけでなく、動きが悪くなったり今までなかったエラーやメッセージが出たり、最悪の時には パソコンが起動できなくなる事態も発生する場合がありますので、きちんとした手順で削除する ようにしてください。

- 2. 不要なアプリケーションを削除するは、次の削除方法があります。
  - 1) 1 つ目の削除方法は、スタートメニュー画面の削除したいアプリを右クリックして、アンイン ストールをクリックします。

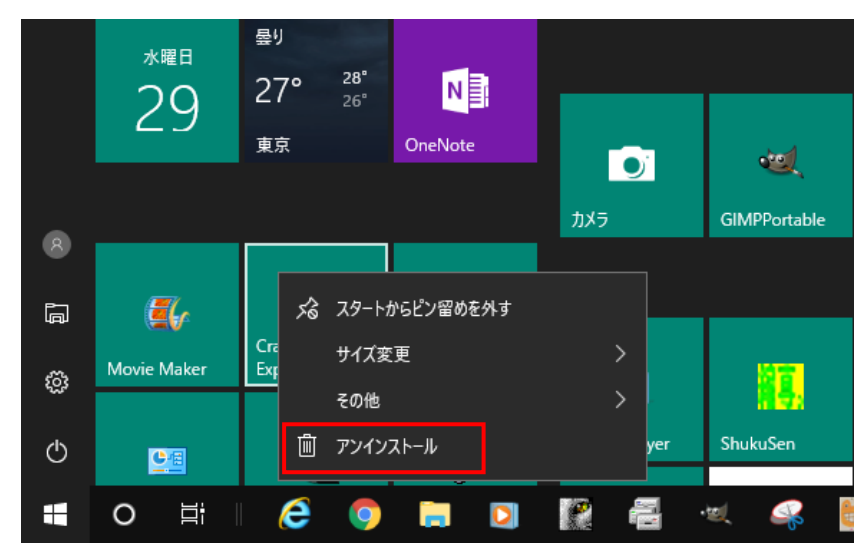

2) 2 つ目は「設定」画面の「アプリ」→「アプリと機能」→削除したいアプリを選択して「アンインストール」をクリックする。

| ←                 | 設定           |     |                                          |                              |   |
|-------------------|--------------|-----|------------------------------------------|------------------------------|---|
| ណ៌                | ホーム          | アブ  | りと機能                                     |                              |   |
| 100<br>100<br>100 | 2定の検索 ク      |     | Adobe Flash Player 9 Plugin              | <b>30.7 MB</b> 2013/02/02    |   |
| アブ                | 'Ψ           | ×   | Adobe Reader X (10.1.4) - Japanese       | 486 MB                       |   |
| 1 <u>=</u>        | アプリと機能       | -   | Apple Application Support(32 ビット)        | 138 MB<br>2018/08/27         | 1 |
| :-↑               | またし アノラ      |     | 6.6                                      |                              | 1 |
| T.                | Web サイト用のアプリ | _@] | 変更<br>Apple Application Support (64 ビット) | アンインストール<br>154 MB           |   |
|                   | ビデオの再生       | 15  |                                          | 2018/08/27                   |   |
| ₽                 | スタートアップ      | Ŷ   | Apple Mobile Device Support              | <b>25.7 MB</b><br>2018/08/27 |   |
|                   |              | ()  | Apple Software Update                    | 4.04 MB<br>2018/05/07        |   |

3) 3 つ目の方法は「コントロールパネル」→「プログラムと機能」を開いて、削除したいアプリ を選択して「アンインストール」をクリックする。

| ☑ プログラムと機能                                        |                                                                                                    |                                                                                                    | — (                                                                           | ⊐ ×            |  |  |  |
|---------------------------------------------------|----------------------------------------------------------------------------------------------------|----------------------------------------------------------------------------------------------------|-------------------------------------------------------------------------------|----------------|--|--|--|
| אר-םאעב א די לי די או-םאעב א                      | ← → ◇ ↑ 👩 > コントロール パネル > すべてのコントロール パネル項目 > プログラムと機能 🗸 🗸 プログラムと                                                                                      |                                                                                                    |                                                                               |                |  |  |  |
| ファイル( <u>F</u> ) 編集( <u>E</u> ) 表示( <u>V</u> ) ツー | lμ(I)                                                                                                    |                                                                                                    |                                                                               |                |  |  |  |
| コントロール パネル ホーム                                    | プログラムのアンインストールまたは変更                                                                                                    |                                                                                                    |                                                                               |                |  |  |  |
| インストールされた更新プログラムを<br>表示                           | プログラムをアンインストールするには、一覧からプログラムを選択して [フ                                                                                                    | アンインストール]、[変更]、または [修復] をクリッ                                                                        | クします。                                                                         |                |  |  |  |
| <ul> <li>Windows の機能の有効化または<br/>無効化</li> </ul>    | 整理 ▼ アンインストール 修復                                                                                                    |                                                                                                    |                                                                               | • (?)          |  |  |  |
|                                                   | 名前<br>ATOK 2013<br>ATOK Sync<br>MATOK Sync<br>MATOK Sync<br>ATOKダイレクト ブラグインの削除<br>TAVS Video Converter 8<br>Sonjour                                  | 発行元<br>株式会社ジャストシステム<br>株式会社ジャストシステム<br>株式会社ジャストシステム<br>Online Media Technologies Ltd.<br>Apple Inc. | インストール日<br>2013/03/16<br>2013/03/16<br>2018/05/04<br>2013/03/08<br>2017/05/13 | <i>⊎</i> 1,7 ^ |  |  |  |
|                                                   | Sanna LBP3500     Canon LBP3500     Canon MF Toolbox 4.9.1.1.mf13     Canon MF4800 Series     Caron MF4800 Series     Caroing Explorer Version 1.8.3 | BUFFALO<br>CANON INC.<br>CANON INC.<br>T-Craft                                                      | 2014/03/16<br>2018/05/04<br>2018/05/04<br>2018/05/04<br>2017/05/16            |                |  |  |  |

4/20

- 4) これまでの削除方法はWindowsの機能で行う方法ですが、「CCleaner」というフリーソフトを使って削除する方法もあります。CCleanerを使うとWindowsの機能で削除できないアプリの削除できる以外にも、レジストリーの最適化などの機能を持った便利なソフトですのでお勧めソフトの一つです。
- 3. Windows 起動時に常駐するアプリを「OFF」にして、パソコンの起動にかかる時間を短縮して 起動が遅い問題をを解決する。
  - 1) 設定画面を開き、「アプリ」→「スタートアップ」をクリックする。
  - 2) 表示されたアプリアイコンの右側に「オン・オフ」のスイッチとその下に影響:「なし・小・大」 と表示されているので「なし」または「小」となっているスイッチはすべて「オフ」にする。

| ← 設定         |                                                                                             |
|--------------|---------------------------------------------------------------------------------------------|
| 命 ホーム        | スタートアップ                                                                                     |
| 設定の検索の       | スタートアップ アプリ                                                                                 |
| アフ҄リ         | アプリをログイン時に開始するように構成できます。ほとんどの場合、アプリは<br>最小化された状態で開始されます。 バックグラウンド タスクとしてのみ開始でき<br>る場合もあります。 |
| ■ニ アノリと1成用と  | 並べ替え:名前 >                                                                                   |
| ⇒ 既定のアプリ     |                                                                                             |
| 印1 オフライン マップ | はのベメダ ドラジン かん 「オフ」にする<br>株式会社ジャストシステム 影響: なし                                                |
| Web サイト用のアプリ | AcroTray<br>Adobe Systems Inc. オン<br>影響: なし                                                 |
| ロービデオの再生     | Adobe Reader and Acrobat Manager オン<br>Adobe Systems Incorporated 影響: なし                    |
|              | Adobe Version Cue CS3<br>Adobe Systems Incorporated 影響: なし                                  |
|              | Apple Push<br>Apple Inc. オフ<br>影響: なし                                                       |
|              | Canon Advanced Printing Technology Printer のオフ<br>CANON INC. 影響: なし                         |
|              | Canon MF Network Scan Utility 64bit の オフ<br>CANON INC. 影響: なし                               |

- 3) パソコンの起動が遅い、動作が重いを改善する方法として、物理メモリーを増やすと改善する 場合があります。Win10 パソコンを快適に動作させるには、4GB 以上の物理メモリーを推奨 されていますが、できれば8GB 位のメモリーをお勧めします。但しパソコンによって実装でき る最大メモリーの容量は決まっていますので、メーカーの取扱説明書などで自分のパソコンが いくらまで増設できるか確認ください。
- 4) もう一つの方法として、デスクトップやタスクバーに多くのフォルダーやファイルを置いていませんか? これも起動時間を妨げている原因の一つですから、今一度見直しをしてデスクットップやタスクバーの整理をしましょう。タスクバーには左からよく使うアプリから順に並べていきましょう

4. スタートメニューをすっきりして便利に使い易くする。

スタートメニューはWindows10の顔ともいうべき場所ですが使いづらいと感じていませんか。恐らく初期設定のままだからではないでしょうか。一度も使ったことがなく先でも使う予定のないタイルが多すぎるからです。

1) 不要なタイルはスタートメニューからどんどん消していきましょう。消す方法は、タイルの上 にマウスを置いて右クリックして「スタートからピン止めを外す」をクリックすればOKです。 この操作でアプリ本体が消えてなくなることはありません。

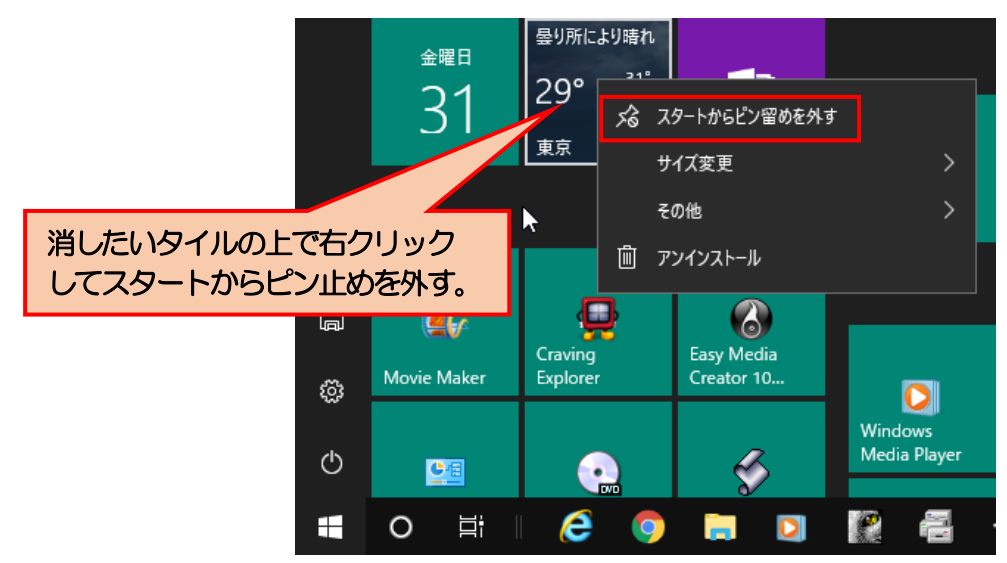

2) 一目で見分けが付くタイルはサイズを小さくして表示するとよい。タイルを小さくするにはタイルの上で右クリック → サイズ変更 → 小 とすればいいです。

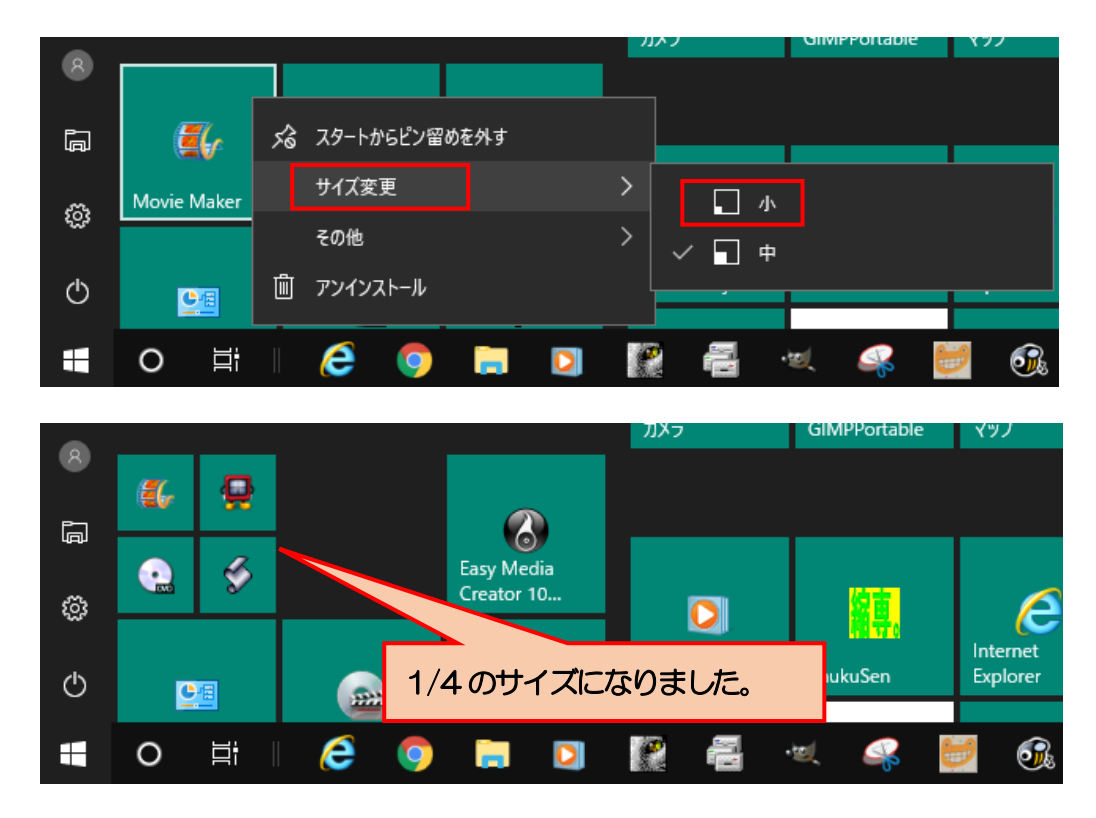

3) あまり使わないタイルフォルダーにまとめることが出来ます。その方法は簡単で、あるタイル をフォルダーにまとめたいタイルの上にドラッグドロップするだけで「タイルフォルダー」が出 来上がります。

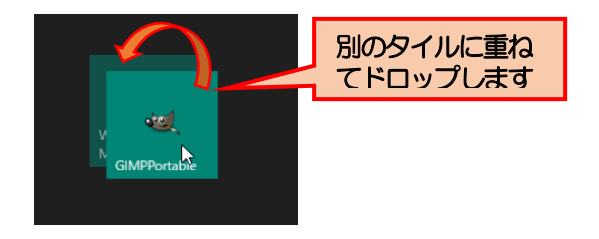

| ≡   | Microso  |      |      |    |          |          |  |                       |   |     |          |      |       |            |            |  |
|-----|----------|------|------|----|----------|----------|--|-----------------------|---|-----|----------|------|-------|------------|------------|--|
| 品   |          | x∃   | W    | w] | P        | P        |  | 出来上かったタイルノオル<br>ダーです。 |   | R   |          |      |       |            |            |  |
|     |          |      |      |    |          |          |  |                       |   |     |          |      |       |            |            |  |
|     | DVD")–   | ιŀ   |      |    |          |          |  |                       |   |     | ~        |      | . =   | <b>~</b>   |            |  |
|     | 6        |      | •    | ý  | <u>e</u> | <b>2</b> |  | 出来上がったタイルフォルタ         | ブ |     |          | )    | ×Ξ    | w          | WE         |  |
|     | à        | ŧ    |      | ۲  |          |          |  | ーでクリックするとフォルタ         | ブ |     |          |      |       | N          |            |  |
|     |          |      |      |    |          |          |  | ーを展開して中のタイルを開         | Ð |     |          |      |       |            |            |  |
|     |          |      |      |    |          |          |  | くことが出来ます。             |   |     |          |      |       |            |            |  |
|     | インターネ    | トット関 | 連    |    |          |          |  |                       |   |     | DVDツ-    | -ル   |       |            |            |  |
|     | Ê        | 0    |      | D  | 9        | 8        |  |                       |   |     | 8        |      | •     | ۶ (        | 2 📀        |  |
| 8   | <u>9</u> | Ø    |      | е  | i        | ÷        |  |                       |   | 8   | <u>a</u> | ŧ    |       | ۵          |            |  |
| P-1 |          |      |      |    |          |          |  |                       |   | ₽   |          |      |       |            |            |  |
|     |          |      |      |    |          |          |  |                       |   | لها |          |      |       |            |            |  |
| ŝ   |          |      |      |    |          |          |  |                       |   | ŝ   | インター     | ネット関 | 連     |            |            |  |
|     |          |      |      |    |          |          |  |                       |   |     | â        | 0    |       |            | ) (8)      |  |
| 0   |          |      |      |    |          |          |  |                       |   | 0   | 2        | Ø    |       | <b>e</b> t | <b>i</b> 🔅 |  |
| _   |          |      | 1 11 | -  |          |          |  |                       | 1 |     | ~        | _    | 21 II |            |            |  |

- 4) コントロールパネルやよく使うフォルダーなどはデスクトップに置かないでスタートメニュ ーに、ピン留めしておきましょう。
- 5) スタートグループに名前を付けることが出来ます。名前を設定するにはタイルの少し上部にマウスを持っていくと「グループに名前を付ける」と表示されるとこでクリックして名前を入力して、「Enter」キーを押します。

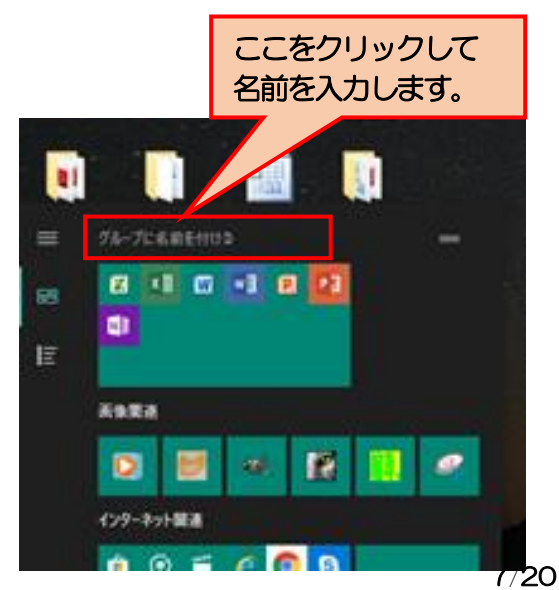

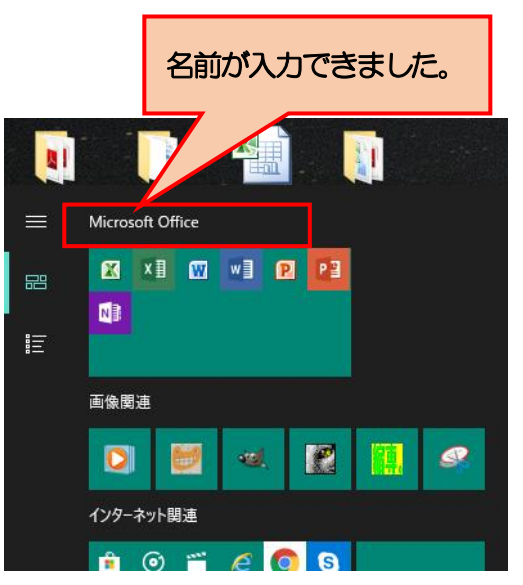

6) これまでの設定でデスクットップ、スタートメニュー、タスクバーもシンプルで機能的に下図 のように大変身出来ましたでしょうかね。

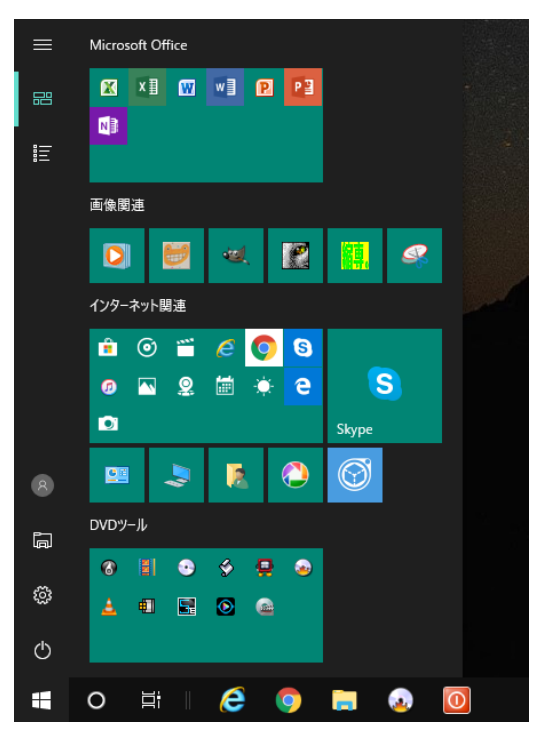

5. アカウントの管理について

 1) 設定 → アカウントをクリックすると、「ユーザーの情報」が開き現在のログインの状態が確認 できます。ログインは「ローカルアカウント」または「マイクロソフトアカウント」を使ってロ グインすることが出来ます。

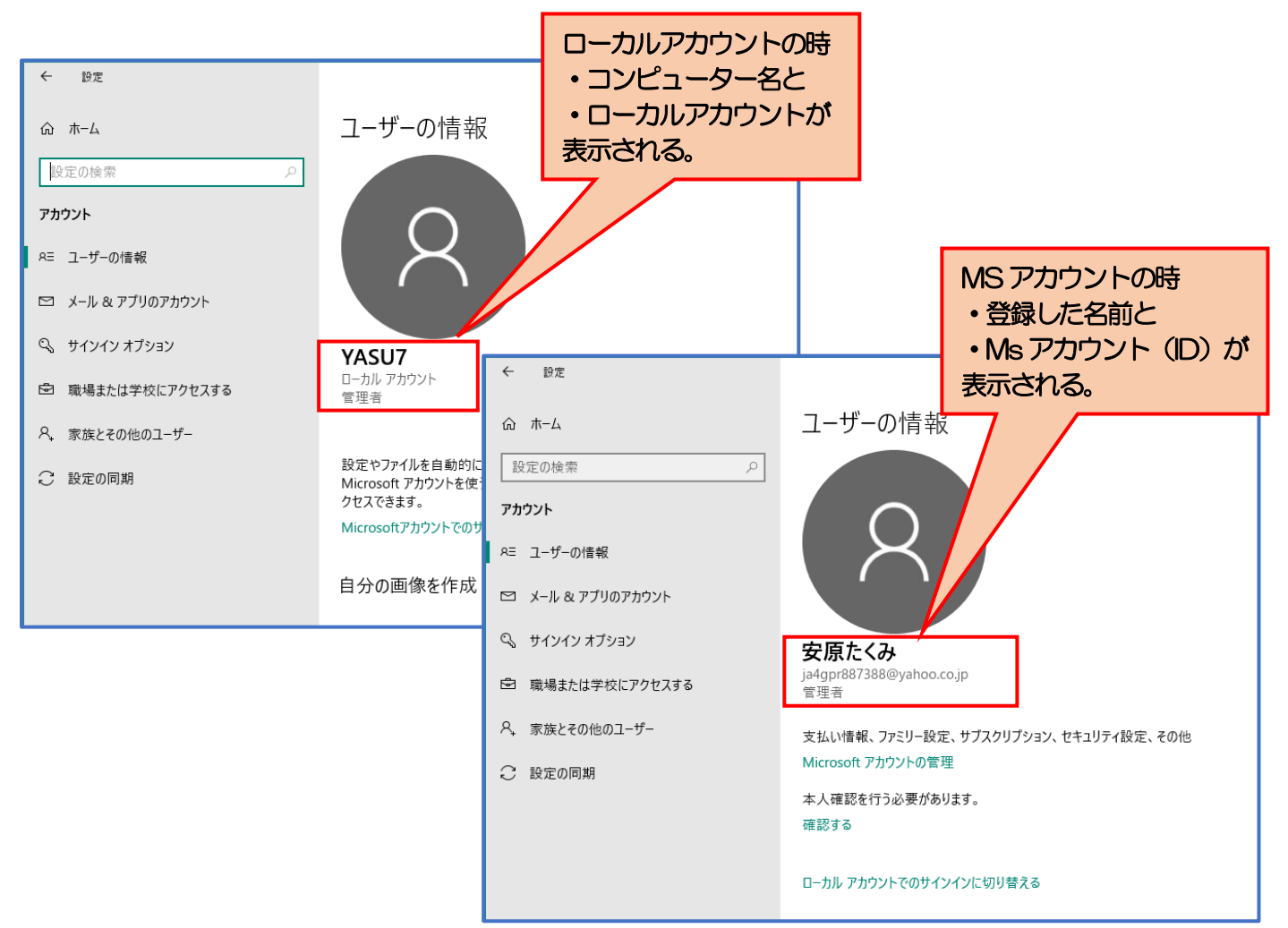

- ローカルアカウントでログインしたパソコンでは、Windows、ネットワーク共有やOffice などの機能に制限が掛かって使用できない機能が発生しますので、マイクロソフトアカウントでのログインをお勧めします。
- マイクロソフトアカウントでログインパスワードを省略して、「PIN コード」(4桁の番号)を 使って、簡単にログインすることもできるようになります
  - ※ 但し、パソコンが正常に機能しているときは「PIN」でログインして何ら問題ありませんが、 トラブルや不具合等が発生して、パソコンを「セーフモード」で再起動したときには登録した マイクロソフトアカウントのパスワードが必要になりますので、パスワードは忘れないように きちんと管理してください。 (忘れたときはパソコンが、起動できなくなりますので注意してください。)
- 6. その他の設定

Windows10のデスクトップ画面は配置したアイコンの文字が読みづらく、コルタナやアクションセンターといった実用性の低い機能が多すぎます。これらの設定を確認してみよう。

1) タスクバーを占有して邪魔なコルタナとアクションセンター、タスクビューは不要なので消し ていきます。

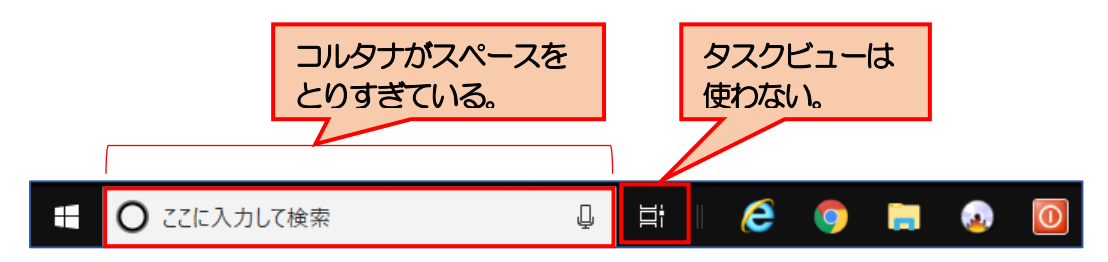

- ① タスクバー上を右クリックして、開かれたメニューから Cortana→Cortana アイコンを表示をクリックする。
- ② 同様にタスクバー上を右クリックして、開かれたメニューのタスクビューボタンの表示の「↓」 を外す。

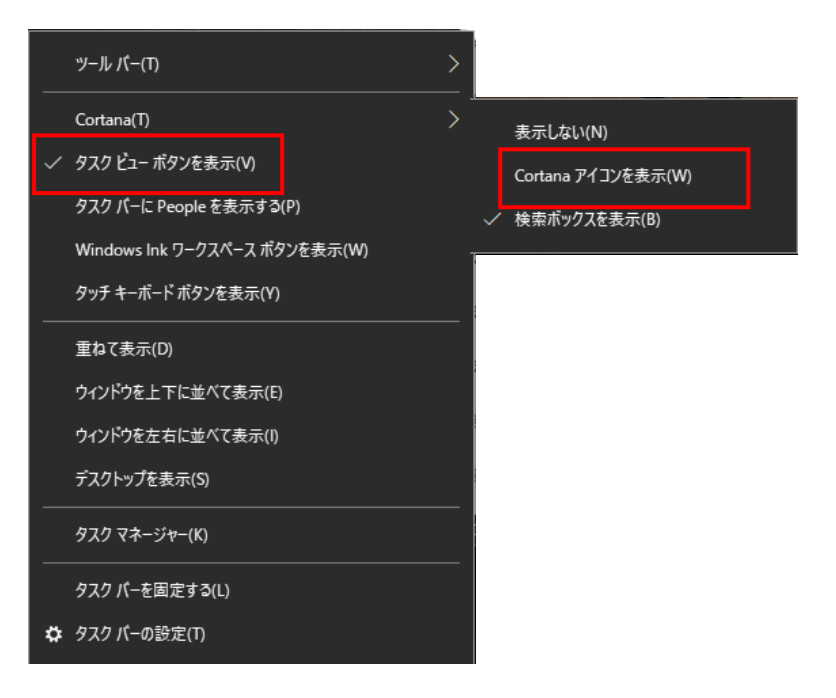

③ 設定画面を開いて、システム → 通知とアクション → 「アプリやその他の送信者からの通知を取得する」のスイッチを「オフ」にする。

| ← 設定         |                                                                |
|--------------|----------------------------------------------------------------|
| ☆ ホーム        | 通知とアクション                                                       |
| 設定の検索の       | クイック アクションの追加または削除                                             |
| システム         | 通知                                                             |
| □ 通知とアクション   | ロック画面に通知を表示する                                                  |
| ♪ 集中モード      | <b>●</b> オン                                                    |
| ① 電源とスリープ    | ロック画面にリマインダーと VoIP の着信を表示する オン                                 |
| ロ ストレージ      | 新機能とおすすめを確認するために、更新の後と、サインイン時にときどき、<br>DMindows ヘトラマモ」の使動を表示する |
| P3 タブレット モード | (WILLOWS へんしと) の日本になるペパチョン                                     |
| 目: マルチタスク    | Windows を使用するためのヒントやおすすめの方法を取得                                 |
|              | オン<br>アプリやその他の送信者からの通知を取得する                                    |
| X 共有エクスペリエンス | ty (۲۷                                                         |

2) タスクバー右端にある通知ボタンをクリックすると表示されるクイックアクションボタンは 「折りたたむ」をクリックすると最小化でき、1 行に表示されますが表示順序を変更したり不要 なものを消すことも出決ます。

|           | ここをクリック<br>する。            |           |                                                                                                    |           |                   |
|-----------|---------------------------|-----------|----------------------------------------------------------------------------------------------------|-----------|-------------------|
| 🖸 A 🐸 🖻 🥔 | へ 記 (1)) 15:10<br>2018/09 | 0<br>9/01 |                                                                                                    |           |                   |
|           | I                         | 折りたたむ     |                                                                                                    |           |                   |
|           |                           | Ę         |                                                                                                    | ŝ         | ക                 |
|           |                           | タブレット モード | ネットワーク                                                                                                    | すべての設定    | 位置情報              |
|           |                           | り         | ര്യാ                                                                                                    | Ð         | Ţ.                |
|           |                           | 集中モード     | VPN                                                                                                    | 表示        | 接続                |
|           |                           | Ø.        |                                                                                                    |           |                   |
|           |                           | 夜間モード     |                                                                                                    |           |                   |
|           |                           | 🖸 A 🔇     | y 🌮 🤣                                                                                                    | ヘ 記 小) 20 | 14:54             |
|           | [                         | 展開        |                                                                                                    |           |                   |
|           |                           | Ъ.        | <i>(</i> <sup>1</sup> / <sub>1</sub> / <sub>1</sub> / <sub>1</sub> / <sub>1</sub> / <sub>1</sub> / <sub>1</sub> / <sub>1</sub> / <sub>1</sub> / <sub>1</sub> / <sub>1</sub> | ¢2        | ക                 |
|           |                           | タブレット モード | ネットワーク                                                                                                    | すべての設定    | 位置情報              |
|           |                           | 🛛 🛛 A 🄇   | i 🦻 🍻                                                                                                    | ヘ 받 ↔) 20 | 15:12<br>18/09/01 |

- 3) 通知とアクションの「クイックアクション」を変更する。
  - ① 設定画面を開いて、システム → 通知とアクション → 「クイックアクション」にあるボタンをドラッグすると任意の場所に移動できる。

| ← 設定        |                                                                                                    |
|-------------|----------------------------------------------------------------------------------------------------|
| 命 木-ム       | 通知とアクション                                                                                                    |
| 設定の検索・ク     | クイック アクション                                                                                                    |
| システム        | クイック アクションを長押し (または選択) した後ドラッグして並べ替えます。こ<br>れらのクイック アクションはアクション センターに表示されます。                                                                                                    |
| 🖵 ディスプレイ    |                                                                                                    |
| ゆり サウンド     | ネットワーク すべての設定 接続 表示                                                                                                    |
| □ 通知とアクション  | ∞ ☆: <u>)</u> <u>_</u>                                                                                                    |
| ∂ 集中モード     | VPN         仮間モート         集中モート         位直情報           CO         CO |
| ① 電源とスリープ   | タブレット モード                                                                                                    |
| □ ストレージ     | クイック アクションの追加または削除                                                                                                    |
| □ タブレット モード | 通知                                                                                                    |
| 計 マルチタスク    | ロック画面に通知を表示する                                                                                                    |

② 通知とアクション → 「クイックアクションの追加と削除」をクリックして開かれた画面から表示したくないスイッチを「オフ」にする。

| ← 設定                         |                               |
|------------------------------|-------------------------------|
| ☆ クイック アクションの追加さ             | または削除                         |
| ₹ごう すべての設定                   | <b>(</b> オン                   |
| <i>(</i> <sup>∂</sup> ネットワーク | <b>(</b> ) オン                 |
| <b>上</b> 回 接続                | オッ     表示したくないスイ     メチャオフにする |
| □ 表示                         | ● オン<br>オン                    |
| S VPN                        | オン                            |
| ☆ 夜間モ−ド                      | <b>(</b> ) オン                 |
| ● 集中モード                      | <b>(</b> ) オン                 |
| 🕂 位置情報                       | <b>(</b> ) オン                 |
| □ タブレット モード                  |                               |
| 質問がありますか?<br>ヘルプを表示          |                               |

# 【その他 追加の設定】

#### 1.個人用設定

1) Windows スポットライトを無効にするには、設定→個人用設定→ロック画面→背景 → 「Windows スポットライト」を「画像」を選択して、開いた一覧から画像を選択する。

| ← 設定                                     |                                    |
|------------------------------------------|------------------------------------|
| 命 ホーム                                    | ロック画面                              |
| 設定の検索の                                   | プレビュー                              |
| 個人用設定                                    |                                    |
| ☑ 背景                                     |                                    |
| 9) e                                     | Survey and the second              |
| 口 ロック画面                                  | 9:42                               |
| <i>⊑</i> 」 <del>,</del> <del>,</del> − マ | 9月2日 (日曜日)                         |
| A フォント                                   | 背景                                 |
| 础 スタ−ト                                   | Windows スポットライト                    |
| □ タスク バー                                 | 画家 スライドショー                         |
|                                          | +                                  |
|                                          | 簡易ステータスを表示するアプリを選ぶ + + + + + + + + |

- 2) Windws の終了に時間がかかるときには、ショートカットで終了します。
  - ① デスクトップの何もないところで右クリック→新規作成→ショートカットをクリックする。

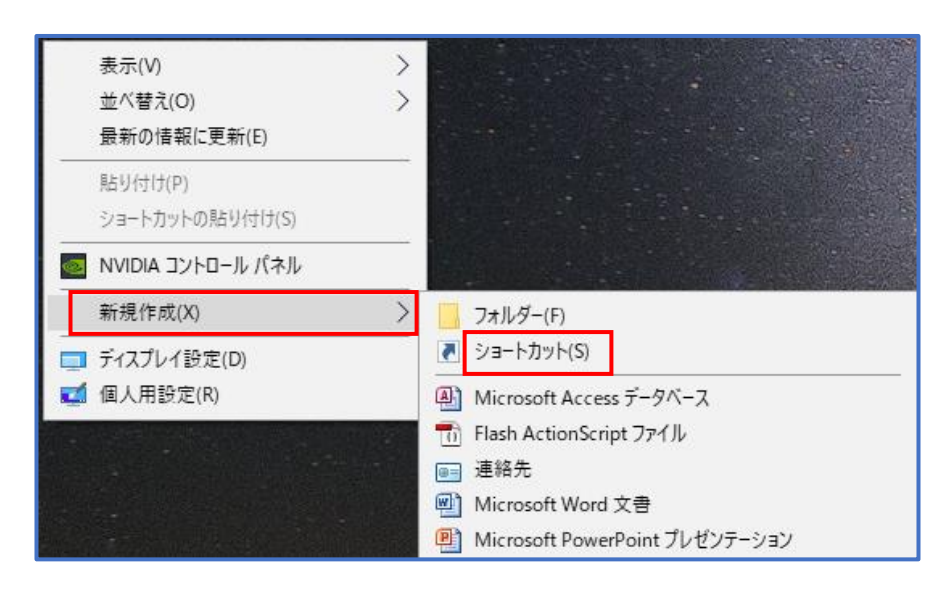

| ② 項目の場所に半角で「shutdown /s                      | ✓f /t O」と入力して「次へ」をクリックする。 □=スペース                |
|----------------------------------------------|-------------------------------------------------|
| ③ ショートカットの名前に「Windws終<br>了」と入力して「完了」をクリックする。 | ▲ レーズイイズ ★ ************************************ |
|                                              | 完了(F) キャンセル                                     |

④ 下図のショートカットアイコンができるので、分かりやすいアイコンに変更します。アイコンの上にカーソルを置いて右クリック→「プロパティ」を開く。

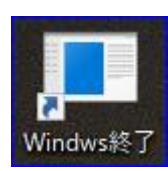

⑤ プロパティのアイコンの変更ボタン を押すとメッセージが出るので「OK」を クリックする。

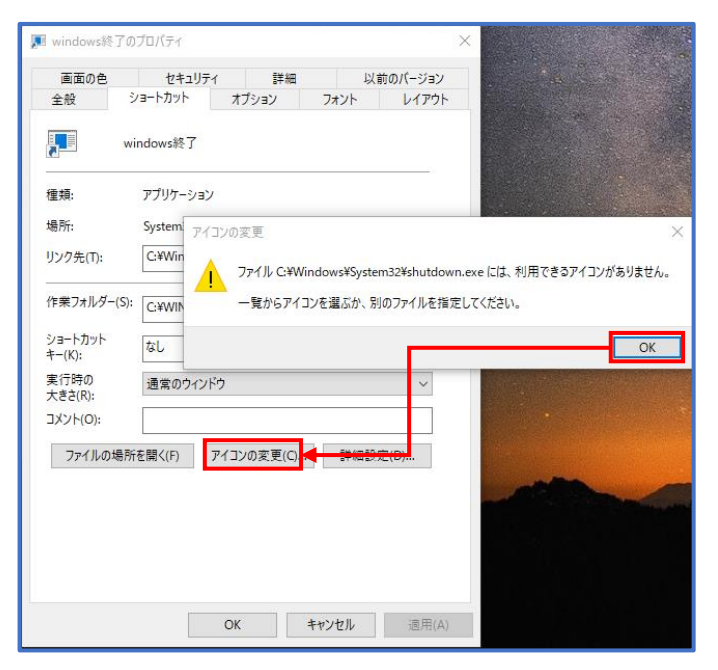

 ⑥ アイコンの一覧が開くので「□」のアイコンを 選択して「OK」クリックする。

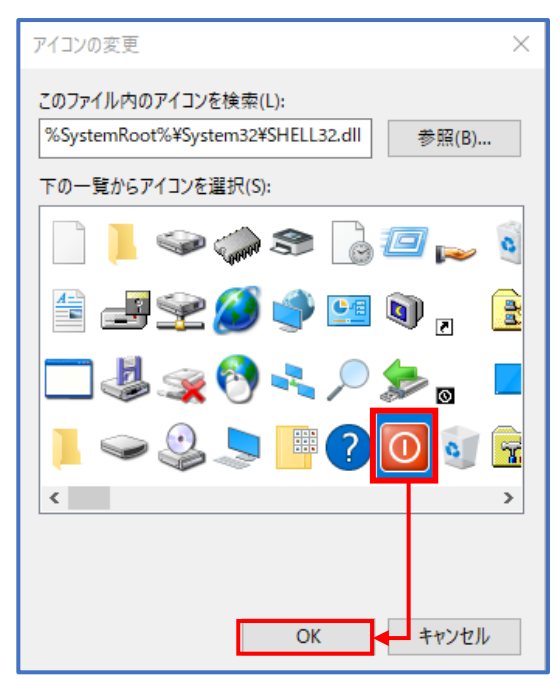

⑦右のようにアイコンが変更になりました。

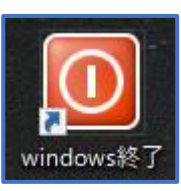

- 3) タスクバー上にある Cortana とアクションセンターを消してすっきりさせる。
  - タスクバー上を右クリックして、開かれたメニューから Cortana→「表示しない」をクリッ クする。以降ファイルなど検索するときは、スタートメニューを開いてキーワードを入力すれ ば検索窓が現れます。

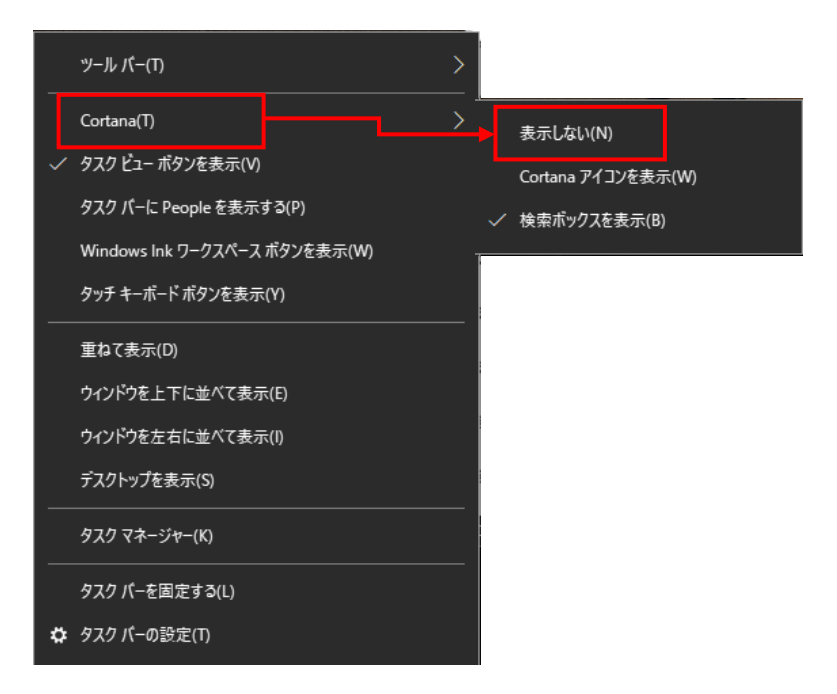

② アクションセンターへの通知を止めるのは「設定」画面の「システム」→「通知とアクション」を開いて「アプリやその他の送信者からの通知を取得する」を「オフ」にする。

| ← 設定                                     | , π                                                             |
|------------------------------------------|-----------------------------------------------------------------|
| <ul> <li>☆ ホーム</li> <li>設定の検索</li> </ul> | 通知とアクション<br><sup>クイック アクションの追加または削除</sup>                       |
| 5276                                     | 通知                                                              |
| □ ディスプレイ                                 | ロック画面に通知を表示する                                                   |
| 4%) サウンド                                 | ● オン                                                            |
| 通知とアクション                                 | ロック画面にリマインダーと VoIP の着信を表示する<br>プラン オン                           |
| ⇒ 集中モード                                  | 新機能とおすすめを確認するために、更新の後と、サインイン時にときどき、<br>[Windows へようこそ] の情報を表示する |
| ○ 電源とスリープ                                | <b>(</b> ) オン                                                   |
| 📼 ストレージ                                  | Windows を使用するためのヒントやおすすめの方法を取得                                  |
| □ タブレット モード                              | アプリやその他の送信者からの通知を取得する                                           |
| 耳: マルチタスク                                | € 17                                                            |
|                                          | 送信元ごとの通知の受信設定                                                   |

③ アクションセンターのアイコンを消すには「個人用設定」で「タスクバー」を選択して「シ ステムアイコンのオン/オフの切り替え」をクリックする。

| ← 設定                |                        |
|---------------------|------------------------|
| ☆ ホーム               | タスク バー                 |
| 設定の検索・ク             | タスク パーをカスタマイズする方法      |
| 個人用設定               | 通知領域                   |
| □ 背景                | タスク バーに表示するアイコンを選択します  |
|                     | システム アイコンのオン/オフの切り替え   |
| 口 ロック画面             | 複数のディスプレイ              |
| 愛 テーマ               | タスク パーをすべてのディスプレイに表示する |
| <sup>A</sup> A フォント | 77                     |
| 品 29-F              | タスク バー ボタンの表示先         |
| ロ タフク バー            | すべてのタスク バー             |
|                     | 他のタスク パーのボタンを結合します     |

④ 開かれた、「システムアイコンのオン/オフの切り替え」の画面から「アクションセンター」 のスイッチを「オフ」にする。

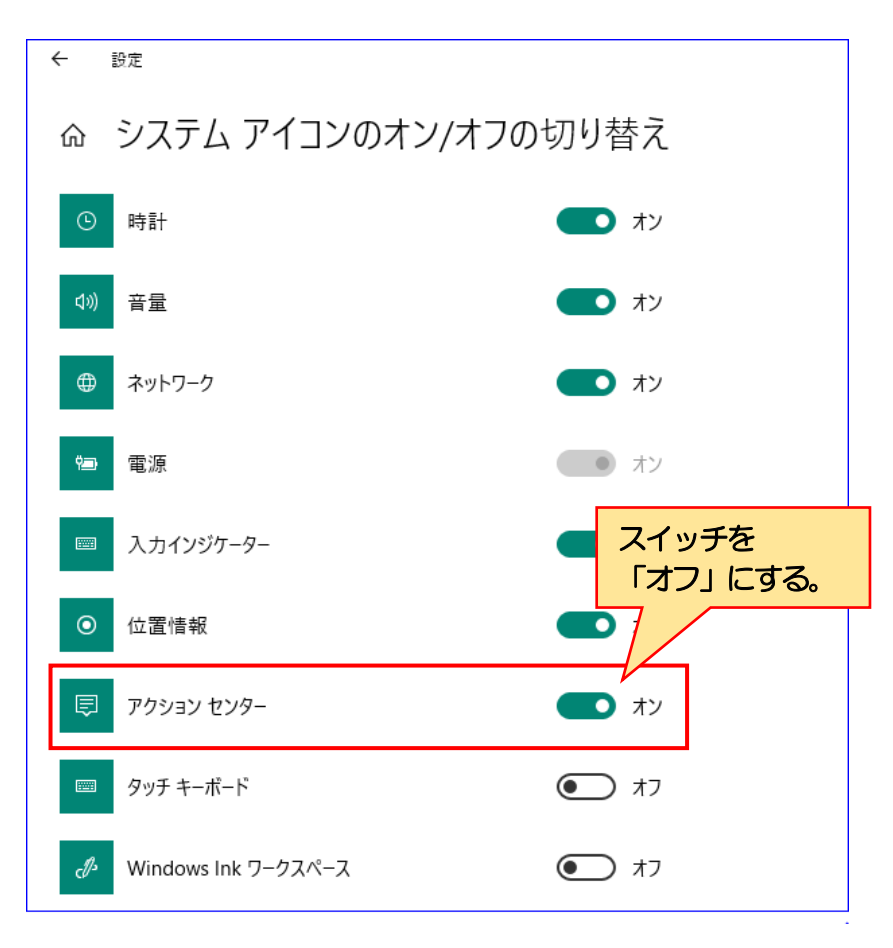

【最後に】

今回は windows10 のお節介機能や煩わしい機能について述べてきましたが、windws10 にしかない便利な機能や使い易くなった機能も盛りだくさんありますので今後機会があれば素晴らしい機能についても紹介したいと思いますのでお楽しみに!

以 上

参考資料

# 1. 不要なプリインストールアプリ(ソフト)の一覧、Windows 関連ソフト。(富士通)

1)絶対に削除してはいけないプリインストールソフトの一例

| ALPS Touch Pad Driver                            | Realtek Ethanet Controller Driver                        |
|--------------------------------------------------|----------------------------------------------------------|
| Corel Win DVD                                    | <ul> <li>Realtek High Definition Audio Driver</li> </ul> |
| • FJ Camera                                      | <ul> <li>Shook Sensor Driver</li> </ul>                  |
| • Fujitsu BIOS Driver                            | • Up date for Japanese Microsoft IME                     |
| <ul> <li>Fujitsu Shock Sensor Utility</li> </ul> | • Windows ドライバーパッケージ                                     |
| ・Intel・・・で始まるプログラム                               | Wireless Radio Switch Driver                             |
| ・Microsoft Office・・・で始まるプログラム                    | ・インテル・・・で始まるプログラム                                        |
| ・Microsoft SQL・・・で始まるプログラム                       | ・書き込み機能拡張ユーティリティ                                         |
| ・Microsoft Visual C++・・で始まるプログラム                 | ・カメラセンサー機能                                               |
| NFC Port Software                                | ・ソフトウェアーディスク検索                                           |
| ・Office タッチリボン                                   | ・電源オフ USB 充電ユーティリティ                                      |
| Point Grab Hand Gesture Control                  | <ul> <li>バッテリー充電ユーティリティ</li> </ul>                       |
| Pointing Device Utility                          | ・富士通機能拡張ユーティリティ                                          |
| Realtek Card Reader                              | ・富士通モビリティセンター拡張                                          |

2) 削除しても問題のない、デスクトップアプリの一例

| ・@nifty でブロードバンド                | •F-Launcher 富士通                                 |
|---------------------------------|-------------------------------------------------|
| ・ @メニュー (富士通プリインストールアプリの起動メ     | • F-LINK                                        |
| <ul><li>ニー)</li></ul>           | ・Inspirium 辞書検索ライブラリ                            |
| Corel DigitalStudio for Fujitsu | <ul> <li>Misrosoft Powerpoint Viewer</li> </ul> |
| • Digi Book Browser             | ・My Cloud で始まるプログラム                             |
| ・PC カルテ富士通                      | ・ステータスパネルスイッチ(富士通)                              |
| ・Photo Wizard(マイクロソフト)          | ・楽しもうOffice(マイクロソフト)                            |
| ・Plugfree NETWORK (NW 設定)       | ・電子辞書(富士通)                                      |
| ・SenseYOUTechnology(webカメラ設定)   | ・パソコン乗り換えガイド(富士通)                               |
| ・Windows10アップグレードアシスタント         | ・バックアップナビ(富士通)                                  |
| ・アップデートナビ(富士通)                  | ・ピークシフト設定                                       |
| ・お手入れナビ(富士通)                    | ・富士通アドバイザー                                      |
| ・高性能ユーティリティ(富士通)                | ・富士通PC辞書セット                                     |
| ・サポートツール(PC 情報とトラブル解決ナビ)        | ・筆ぐるめ                                           |
| ・自動サインイン設定(富士通)                 | ・ワイヤレスマウス接続設定                                   |
| ・省電力ユーティリティ(富士通)                | ・ワンタッチボタン                                       |

| 3) 削除しても問題ないストアアプリの一例                              |                        |
|----------------------------------------------------|------------------------|
| • 3D Builder(マイクロソフト)                              | ・ニュース(マイクロソフト)         |
| AUPEO! for FUJITSU                                 | ・ヒント(マイクロソフト)          |
| ・BooksV(富士通)                                       | ・フィードバック(マイクロソフト)      |
| • Candy Crush Soda Saga                            | ・フード&レシピ(マイクロソフト)      |
| • Fresh Paint(マイクロソフト)                             | ・ヘルスケア(マイクロソフト)        |
| ・Groove ミュージック(マイクロソフト)                            | ・マーチオブエンパイア            |
| <ul> <li>Microsoft Solitaire Collection</li> </ul> | ・マネー(マイクロソフト)          |
| • Microsoft Wifi(マイクロソフト)                          | ・リーダー(マイクロソフト)         |
| ・My Cloud で始まるアプリ                                  | ・リーディングリストアプリ(マイクロソフト) |
| • NAVITIME                                         | ・楽天gateway             |

| • Skype                 | ・楽天レシピ                     |
|-------------------------|----------------------------|
| •Sway(マイクロソフト)          | ・健康生活日記(富士通)               |
| • Yahoo オークション          | ・宿探しfor FUJITSU            |
| ・シュフーチラシアプリ for FUJITSU | ・天気(マイクロソフト                |
| ・スキャン(マイクロソフト)          | ・電話(マイクロソフト                |
| ・スポーツ(マイクロソフト)          | ・有料 Wi-Fi&携帯ネットワーク(マイクロソフト |
| ・トラベル(マイクロソフト)          |                            |

#### 2. 不要なプリインストールアプリ(ソフト)の一覧、Windows 関連ソフト。(NEC)

1)絶対に削除してはいけないプリインストールソフト一覧

# 2) 削除しても問題のないデスクトップアプリ

| Corel PaintShop Pro X8                      | ・SmartVision/PLAYER DeskTop サービス |
|---------------------------------------------|----------------------------------|
| <ul> <li>Cyber Link mediaShow BD</li> </ul> | ・Windows10 アップグレードアシスタント         |
| Cyber Link Pawer2Go 8                       | ・おすすめ設定                          |
| • ebi.BookReader4                           | ・おてがるバックアップ                      |
| • info Board                                | ・パソコンのいろは                        |
| ・JS バックアップ                                  | ・バッテリー・リフレッシュ&診断ツール              |
| ・LAVIE かんたん設定 Dependency Package            | ・ファイナルパソコンデータ引っ越し for NEC        |
| ・LAVIE コネクト *スマホ連携                          | ・楽しもう Office ライフ                 |
| NEC Peritition Tool                         | ・再セットアップメディア作成ツール                |
| • PhotoWizard *フォトブック作成                     | ・筆ぐるめ23                          |

### 3) 削除しても問題のないストアアプリ

| • 3D Builder                                       | • Sway                  |
|----------------------------------------------------|-------------------------|
| • Candy Crush Soda Saga                            | ・スポーツ                   |
| • Fresh Paint                                      | ・ニュース・ヒント               |
| • Groove ミュージック                                    | ・フィードバックHub             |
| ・LAVIE チャンネル                                       | ・ヘルスケア                  |
| ・LAVIEフォトSR                                        | ・マーチオブエンパイア             |
| • LINE                                             | <ul> <li>マネー</li> </ul> |
| <ul> <li>Microsoft Solitaire Collection</li> </ul> | •天気                     |
| • Microsoft Wi-Fi                                  | • 電話                    |
| • Skype                                            |                         |
|                                                    |                         |

3. 不要なプリインストールアプリ(ソフト)の一覧、Windows 関連ソフト。(東芝)

1)絶対に削除してはいけないプリインストールソフト

| • Vulkan Run Time Libraries                          | Sticky Netes                                             |
|------------------------------------------------------|----------------------------------------------------------|
| <ul> <li>Synaptics Pointing Device Driver</li> </ul> | <ul> <li>Xbox Game Speech Window</li> </ul>              |
| Synaptics WBF DDK 5111                               | ・ペイント3D                                                  |
| <ul> <li>Intel Network Connections Driver</li> </ul> | ・ヘルプの表示                                                  |
| <ul> <li>Inte IProcessor Graphics</li> </ul>         | ・メッセージング                                                 |
| <ul> <li>Intel Rapid Strage Technology</li> </ul>    | Realtec Card Reader                                      |
| ・インテル Pro Set/Wireless ソフトウエア                        | <ul> <li>Realtec High Definition Audio Driver</li> </ul> |
| ・インテルワイヤレス Blurtooth                                 | OEM Registration Program                                 |
| • Microsoft Ege                                      | TOSHIBA Recovery Media Creator                           |
| Microsoft Store                                      | TOSHIBA Service Station                                  |
| ・Microsoft Visual C++・・・で始まるプログラム                    | TOSHIBA System Driver                                    |
| Mixed Reality Viewer                                 |                                                          |

2) 削除しても問題のないデスクトップアプリ

| ・Dynabook サウンドエンジン by Audyssey                            | CyberLink Screen Recorder for TOSHIBA |
|-----------------------------------------------------------|---------------------------------------|
| ・東芝スクリーンミラーリング                                            | • Brain+ for TOSHIBA                  |
| ・あんしん Web by Internet SagiWall for Toshiba                | •iフィルテー6.0                            |
| • sMedioTrueLink                                          | ・シェフーチラシアプリ for TOSHIBA               |
| • Winzip                                                  | ・ウイルスバスター クラウド・ウイルスバスター登録             |
| • ebiReader                                               | ツール                                   |
| ・LAPLINK ヘルプデスククライアント                                     | • caDIY3D                             |
| <ul> <li>CyberLink PhotoDirector 8 for TOSHIBA</li> </ul> | ・筆ぐるめ24                               |
| CyberLink PowerDirector 15 BD for TOSHIBA                 | ・筆ぐるめ24 サポートツール                       |

### 3) 削除しても問題のないストアアプリ

| • Facebook                               | ・新しいOffice を始めよう                                     |
|------------------------------------------|------------------------------------------------------|
| • Keeper                                 | ・アプリインストーラー                                          |
| • Candy Crush Soda Saga                  | ・アラーム&クロック                                           |
| ・バブルウイッチ3                                | ・映画&テレビ                                              |
| • Loi LoScoper2                          | ・カメラ                                                 |
| • Photo Editer I Polarr                  | ・楽しもう Office ライフ                                     |
| • Skype                                  | •天気                                                  |
| • SketchBook                             | •電卓                                                  |
| ・アスファルト8: Airbome                        | ・ヒント                                                 |
| ・マーチ オブ エンパイア・領土戦争                       | ・フィードバックHub                                          |
| • 3D Builder                             | ・フォト                                                 |
| • Groove ミュージック                          | ・ボイスレコーダー                                            |
| <ul> <li>HEVC Video Extension</li> </ul> | ・マップ                                                 |
| Microsoft One Drive                      | <ul> <li>メール&amp;カレンダー</li> </ul>                    |
| • One Note                               | ・有料W-iFi & 携帯ネットワーク                                  |
| • Peaple                                 | <ul> <li>Microsoft Soliutiaire Collection</li> </ul> |
| • Print 3D                               | • Minecraft                                          |
| • Xbox                                   | • Line                                               |
| • Xbox Live                              | ・JSバックアップ                                            |

4. 不要なプリインストールアプリ(ソフト)の一覧、Windows 関連ソフト(レノボジャパン)

1)絶対に削除してはいけないプリインストールソフト、

| Dolby Audio X2 Windows API SDK                     | Sticky notes                         |
|----------------------------------------------------|--------------------------------------|
| <ul> <li>Dolby Audio X2 Windows APP</li> </ul>     | Xbox Game Speech Window              |
| Vulkan run Time Libraries                          | ・アプリインストーラー                          |
| <ul> <li>intel Trusted Execution Engine</li> </ul> | ・ペイント3D                              |
| • Microsoft Edge                                   | ・ヘルプの表示                              |
| Microsoft Store                                    | ・メッセージング                             |
| ・MicrosoftVisual c ++ ・・で始まるプログラム                  | <ul> <li>Lenovo Companion</li> </ul> |
| Mixed Reality Viewer                               | • Lenovo Utility                     |
|                                                    |                                      |

#### 2) 削除しても問題のないデスクトップアプリ

| ・マカフィーリザーブセーフ                           | • CyberLink Powar 2 Go 8                   |
|-----------------------------------------|--------------------------------------------|
| <ul> <li>Lenovo App Explorer</li> </ul> | CyberLink PowerDVD14                       |
| • Lenovo Settings                       | <ul> <li>InternetExplorer11</li> </ul>     |
| ・ Lenovo アカウント・ポータル                     | Microsoft Office Home and Bisiness Premium |
|                                         | • Windows Media Player                     |

## 3) 削除しても問題のないストアアプリ

| • Keeper                | ・新しいOffice を始めよう                                     |
|-------------------------|------------------------------------------------------|
| • Candy Crush Soda Saga | ・アラーム&クロック                                           |
| ・バブルウイッチ3               | ・映画&テレビ                                              |
| • Photo Editer I Polarr | <ul> <li>カメラ</li> </ul>                              |
| • Skype                 | ・楽しもう Office ライフ                                     |
| • SketchBook            | • 天気                                                 |
| ・マーチ オブ エンパイア・領土戦争      | •電卓                                                  |
| • 3D Builder            | ・ヒント                                                 |
| • Groove ミュージック         | ・フィードバックHub                                          |
| HEVC Video Extension    | ・フォト                                                 |
| Microsoft One Drive     | ・ボイスレコーダー                                            |
| • One Note              | <ul> <li>マップ</li> </ul>                              |
| • Peaple                | <ul> <li>メール&amp;カレンダー</li> </ul>                    |
| • Print 3D              | ・有料 W-iFi & 携帯ネットワーク                                 |
| • Xbox                  | <ul> <li>Microsoft Soliutiaire Collection</li> </ul> |
| • Xbox Live             | • Minecraft                                          |
|                         | • Line                                               |
|                         |                                                      |
|                         |                                                      |